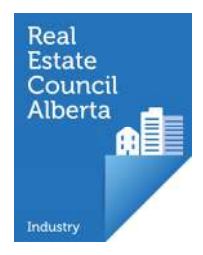

## First Time Login through a Suitability Review

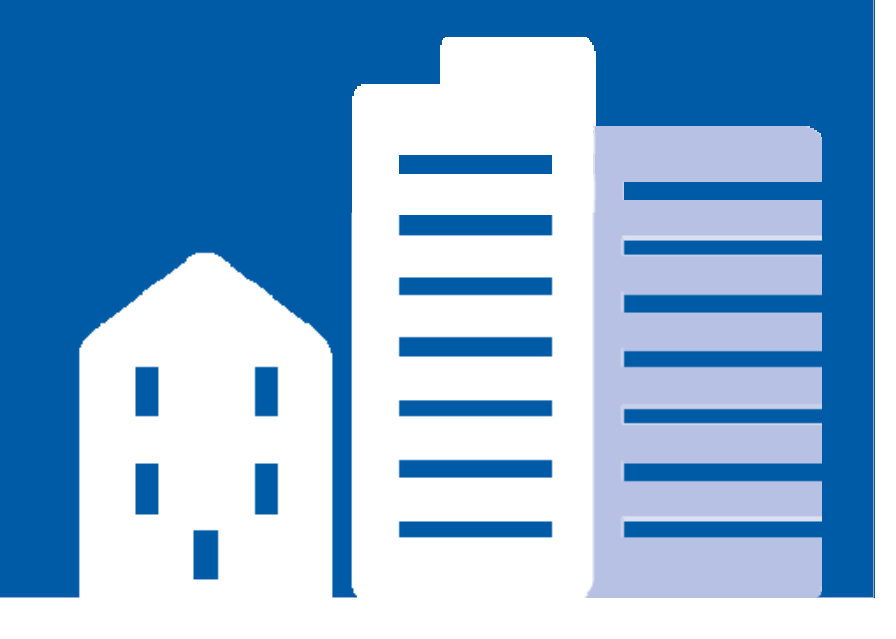

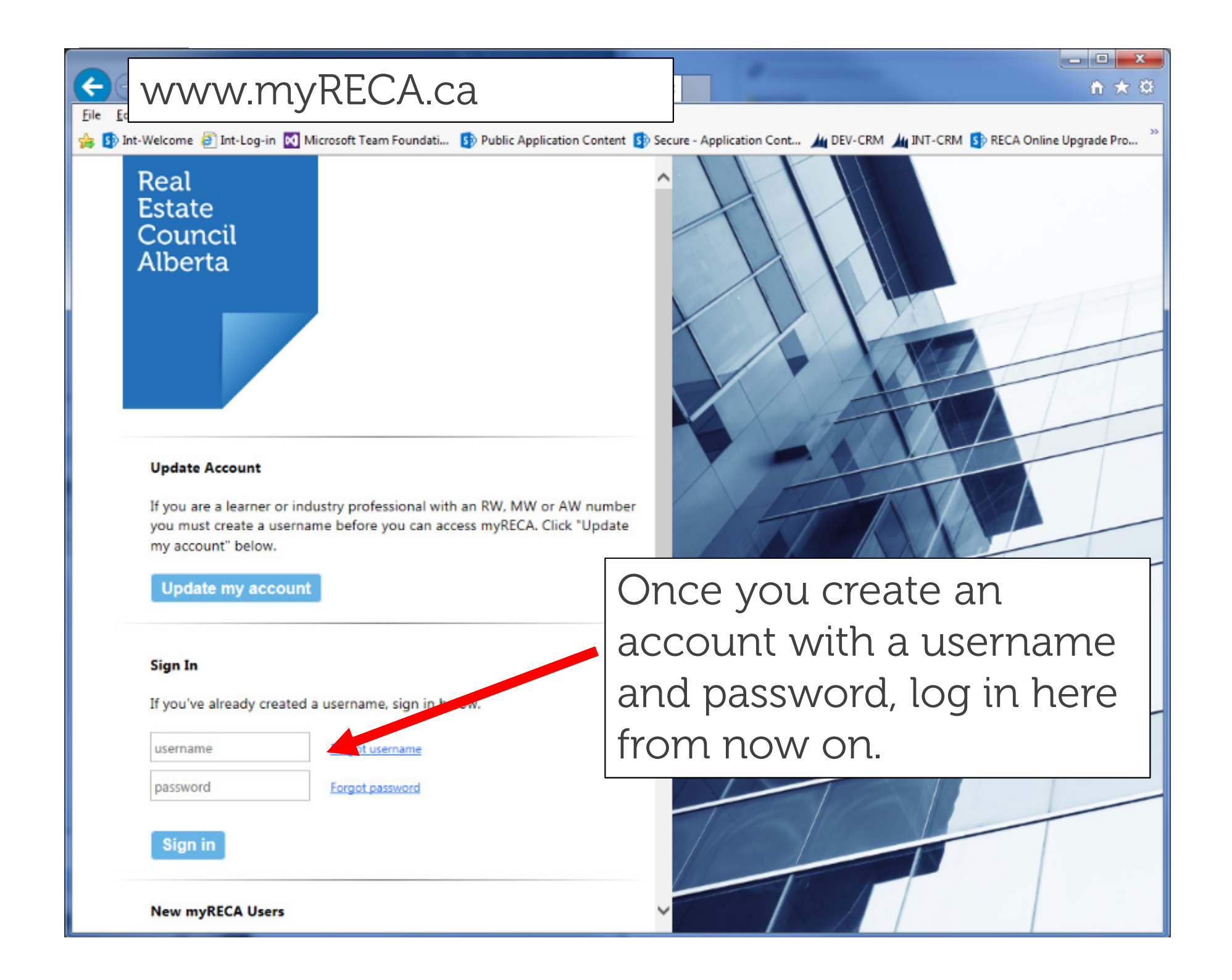

nation

Centre

Settings

To complete your account setup, you must indicate what type of user you are.

### Welcome to myRECA, Test User.

You are a few steps away from accessing your account. Ve need to ask a few more questions to customize your account to your type of user, and to deternine the type of application you submit at the end of the process.

**IMPORTANT:** If you are a potential industry professional and you leave this first-time login process before you submit an ducation E Suitability Review Application, your information will not be saved an this point the next time you log in.

What type of user are you?

First Time Login

Industry Professional: you want to become a real enate, property

Brokerage Administrator: you need access to your prokerage's or

Select

Industry Professional

Ney Brokerage Accountant

Brokerage Administrator

Brokerage's Accountant: you file online audit reports for a brokera

I want to set up an account as a/an: Select

Back

The rest of this tutorial assumes you wish to become an industry professional. Review the Brokerage Administrator OR Brokerage Accountant First Time Login tutorials if you are not becoming an industry ٠ professional.

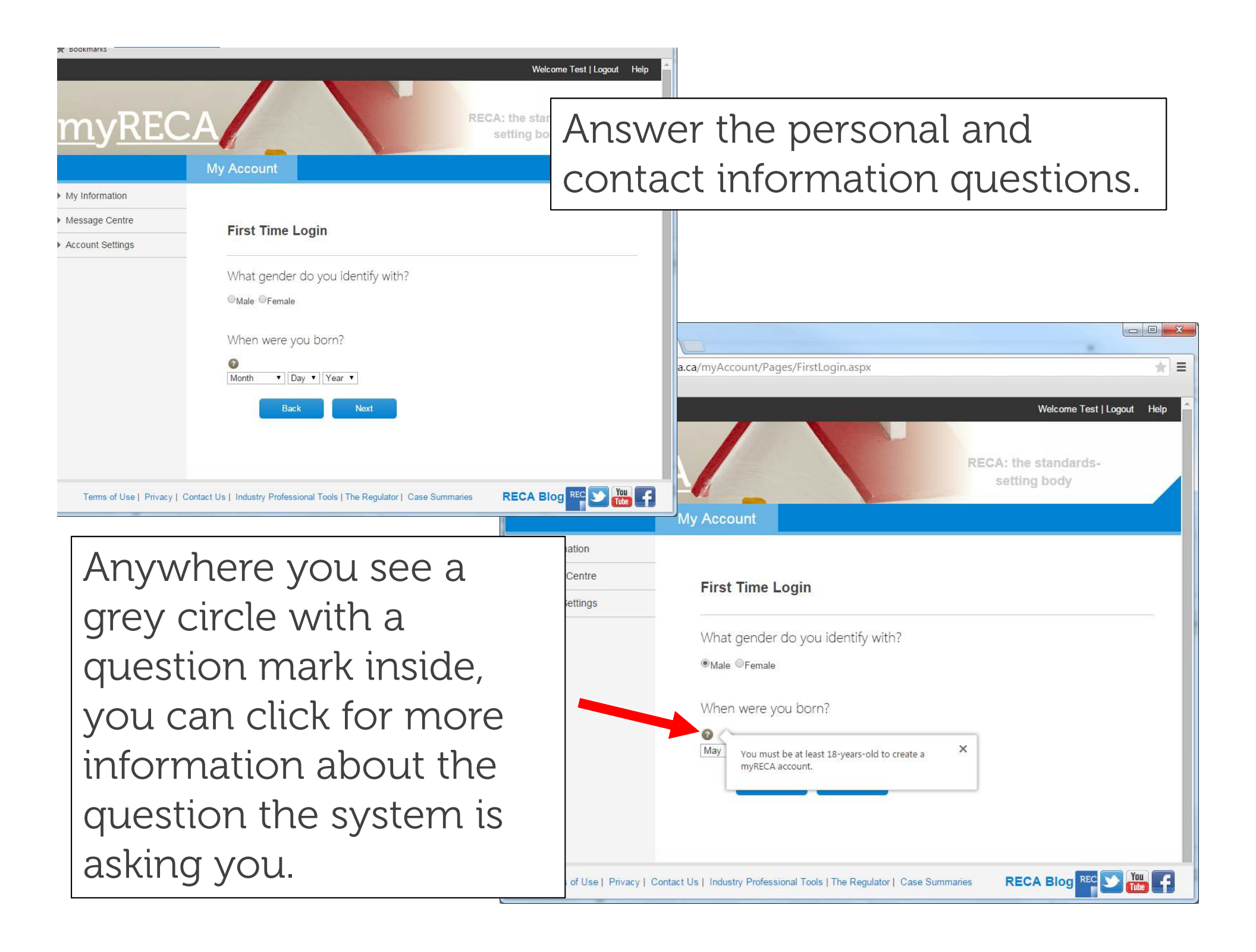

| My Account     My Account   First Time Login   How can we reach you?     How can we reach you?     How can we reach you?     How can we reach you?     Items drives Phone:     Items drives Phone:     Items of bits 1 phones/ Phonese     Items of bits 1 phonesy Phonese     Items of bits 1 phonesy Phonese     Items of bits 1 phonesy Phonese     Items of bits 1 phonesy Phonese     Items of bits 1 phonesy Phonese     Items of bits 1 phonesy Phonese     Items of bits 1 phonesy Phonese     Items of bits 1 phonesy Phonese     Items of bits 1 phoneses     Items of bits 1 phonesy Phonese     Items of bits 1 phoneses     Items of bits 1 phoneses     Items of bits 1 phoneses     Items of bits 1 phoneses     Items of bits 1 phoneses     Items of bits 1 phoneses     Items of bits 1 phoneses     Items of bits 1 phoneses     Items of bits 1 phoneses     Items of bits 1 phoneses     Items of bits 1 phoneses     Items of bits 1 phoneses     Items of bits 1 phoneses     Items of bits 1 phoneses        Items of bits 1 phoneses </th <th>* Bookmarks</th> <th></th> <th>Welcome Test   Logout Help</th>                                                                                                    | * Bookmarks                        |                                                                                  | Welcome Test   Logout Help                                                                                                    |
|----------------------------------------------------------------------------------------------------|------------------------------------|----------------------------------------------------------------------------------|----------------------------------------------------------------------------------------------------|
| My Account   First Time Login Account Settings First Time Login How can we reach you? Winnay Phone: Bes Not Not RECA Biog @ @ @ @ @ @ @ @ @ @ @ @ @ @ @ @ @ @ @                                                                                                    | <b>mvRECA</b>                      | RECA: the setting                                                                | Continue answering the                                                                                                    |
| Ny information Nessage Centre First Time Login First Time Login How can we reach you? Pimary Phone:                                                                                                    |                                    | y Account                                                                        | personal and contact                                                                                                    |
| International control of the standards-setting body International control of the standards-setting body International control of the standar                            | My Information                     |                                                                                  |                                                                                                    |
| Processing       How can we reach you?         Primary Phone:       Mobile         Attentile Phone:       Mobile         Fac:       Back         Back       Next         RECA Blog       Image: Image: I | Message Centre                     | First Time Login                                                                 | information questions.                                                                                                    |
| Back       Not         Terms of Use   Privacy   Contact Us   Industry Professional Tools   The Regulator   Case Summaries       RECA Blog Ref William (Section 1)         Account Settings       First Time Login         What is your address?       You must enter a municipal address or legal land description. If you are entering a legal land description, insert it in the Address field.                                                                                                    |                                    | How can we reach you? Primary Phone: Mobile  Alternate Phone: Mobile  Fax:       |                                                                                                    |
| <ul> <li>Account Settings</li> <li>First Time Login</li> <li>What is your address?</li> <li>You must enter a municipal address or legal land description. If you are entering a legal land description, insert it in the Address field.</li> </ul>                                                                                                    | Terms of Use   Privacy   Contact U | Back Next is   Industry Professional Tools   The Regulator   Case Summaries REC/ | A Blog REC > The standards-<br>setting body                                                                                                    |
| Address:<br>Town/City:<br>Province/State: Select •<br>Country: Select •<br>Postal/Zip Code:<br>Is your mailing address the<br>same as above?<br>No<br>Back Next                                                                                                    |                                    |                                                                                  | ccount Settings         First Time Login         What is your address?         You must enter a municipal address or legal land description. If you are entering a legal land description, insert it in the Address field.         Address: ?         Town/City:         Province/State:         Select         Country:         Select         Is your mailing address the same as above?         Yes         Not |

If you are not licensed in another jurisdiction, select No to proceed to the Suitability Review page. However, if you are licensed elsewhere, but think something in your past may affect your ability to become licensed in Alberta, also select No to proceed to the Suitability Review process first. You can apply for Licence Mobility later, if required.

Ξ

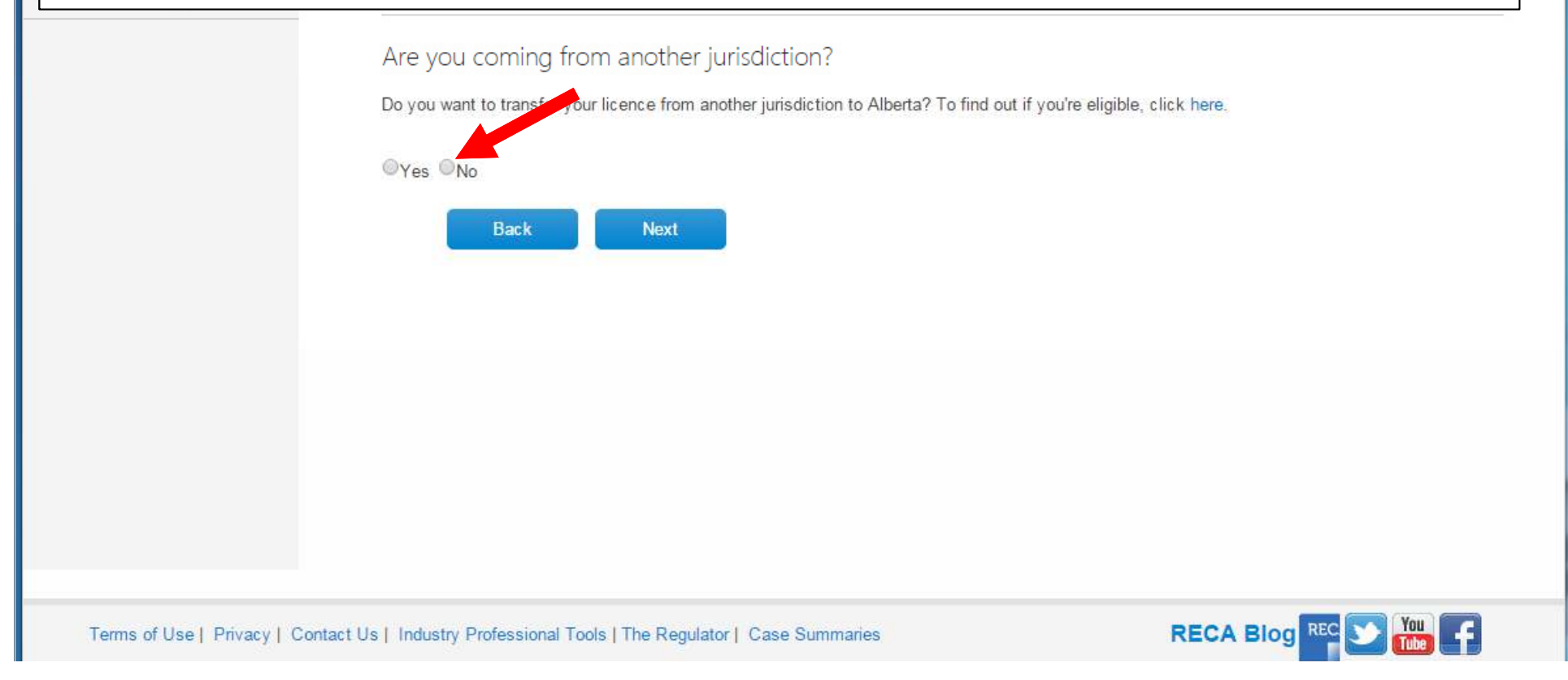

| S Pages - Content ×              |                                                                                                    |                                       |
|----------------------------------|----------------------------------------------------------------------------------------------------|---------------------------------------|
| ← → If there is sc               | mething in your past you think might                                                                                               | t prevent you ∎                       |
| from becom                       | ning licensed, RECA recommends you                                                                                                 | apply for a                           |
| Suitability R                    | eview. This process allows you to find                                                                                             | out if you're                         |
| suitable for                     | licensing before you spend time and r                                                                                              | noney on pre-                         |
|                                  | lucation courses.                                                                                                    |                                       |
| ▶ My I If you wish               | to apply for a Suitability Review, click                                                                                           | Yes.                                  |
| Message Centre                   | First Time Login                                                                                                    |                                       |
| Account Settings                 |                                                                                                    |                                       |
|                                  | Suitability for licensing                                                                                                    |                                       |
|                                  | Not everyone is suitable for licensing. Certain events in your past can prevent you from becoming licens<br>disciplinary history). | ed (e.g. criminal record, bankruptcy, |
|                                  | Is there anything in your past you think may prevent you from becoming licensed?                                                   |                                       |
|                                  | Ves - Tell me more No - Proceed with education eligibility application                                                             |                                       |
|                                  | Back Next                                                                                                    |                                       |
|                                  |                                                                                                    |                                       |
|                                  |                                                                                                    |                                       |
|                                  |                                                                                                    |                                       |
|                                  |                                                                                                    |                                       |
|                                  |                                                                                                    |                                       |
| Terms of Use   Privacy   Contact | Us   Industry Professional Tools   The Regulator   Case Summaries                                                                  | RECA Blog REC 🕥 🎆 루                   |

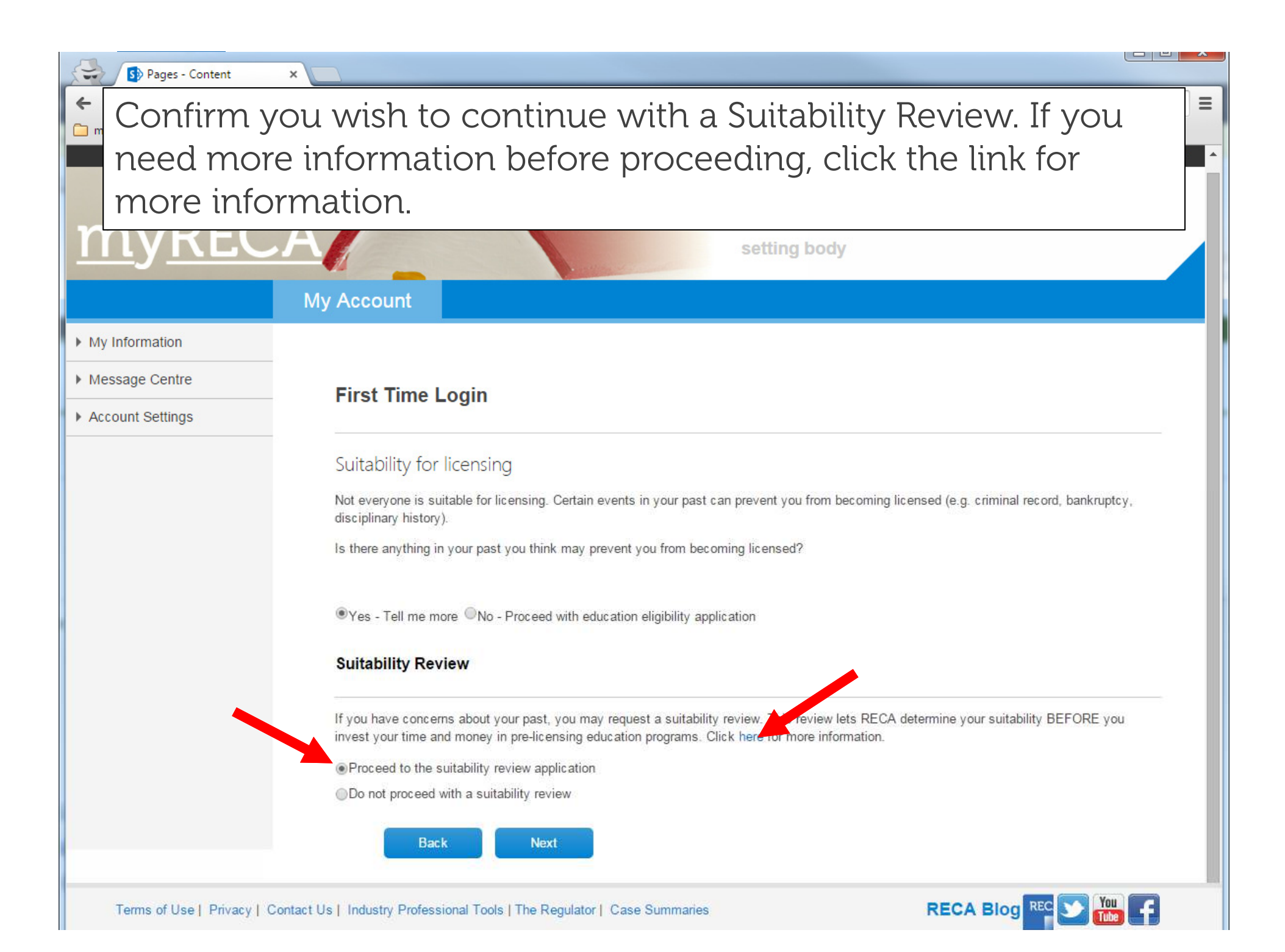

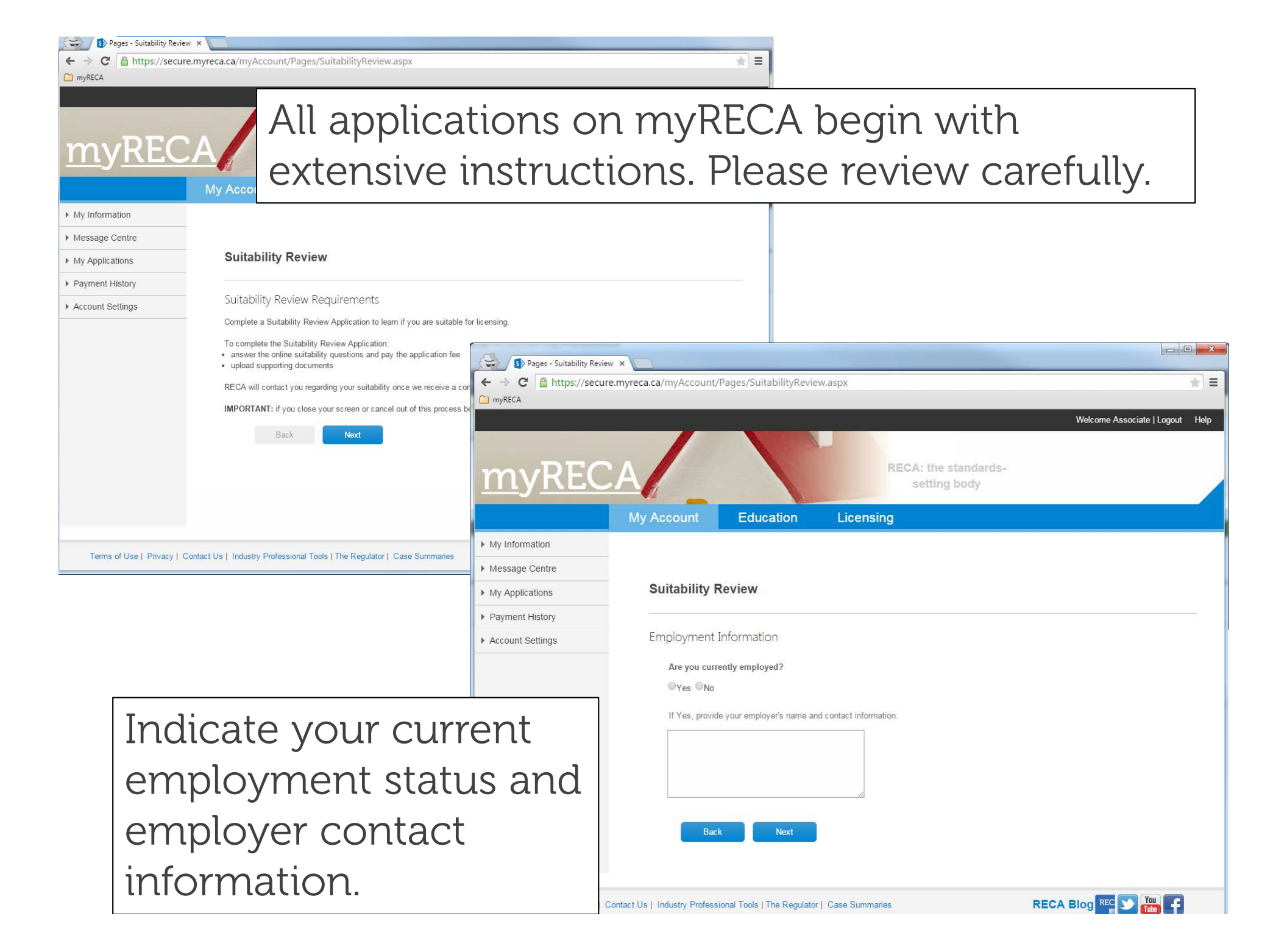

#### S Pages - Suitability Review ×

A https://seq

Ξ

myRECA

YY)

My Information

- Message Centre
- My Applications

Payment History

| • | Account | Settings |
|---|---------|----------|
|   |         |          |

It is important you understand the questions in this application. Please review the explanations and instructions carefully.

#### Suitability Questions

Please read the questions carefully and answer them accurately and truthfully.

**IMPORTANT:** If you are unsure of any question, or are unsure how these questions apply to a publicly traded company of which you are or were a majority shareholder, contact RECA at info@reca.ca.

If you answer Yes to any question, send RECA:

- · a sworn statement in your own words fully describing the event(s)
- · copies of all relevant documentation
- any further information requested by RECA

For the purposes of these questions, YOU, refers to you as an individual, and to any corporations for which you are or were a shareholder, director or officer, and to any partnerships in which you are or were a partner.

Have you been refused a licence, registration or authorization of any kind by any regulatory body of any kind in any jurisdiction other than RECA?

○Yes ○No

Have you withdrawn, received a lifetime ban or had any licence, registration, or authorization suspended, cancelled or revoked by any regulatory body of any kind other than RECA in any jurisdiction?

OYes ONo

Have you been fined, sanctioned or disciplined by any professional, occupational or trade association or by any

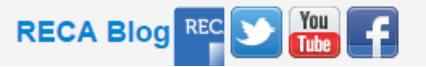

Ξ

myRECA

---

# Answer all questions honestly. Please provide details of the events that led to your Yes answer in the text box provided.

or the provision of products or services?

OYes ONo

Are you the defendant in any active civil proceedings where the statement of claim alleges misrepresentation, theft, fraud or breach of trust or where the civil proceeding is in relation to the provision of products or services?

OYes ONo

Have you been or are you the subject of any bankruptcy, insolvency or receivership proceedings?

Have you been or are you the subject of a criminal investigation or criminal proceedings, or have been charged with a criminal offence, or have participated in the Alternative Measures Program, or have been found guilty or convicted of any offence under any law of any jurisdiction, excluding provincial or municipal highway offences?

Provide details about the circumstances leading to the event(s).

|  |  | 1. |
|--|--|----|
|  |  |    |
|  |  |    |

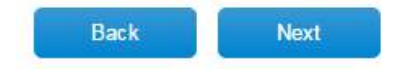

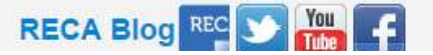

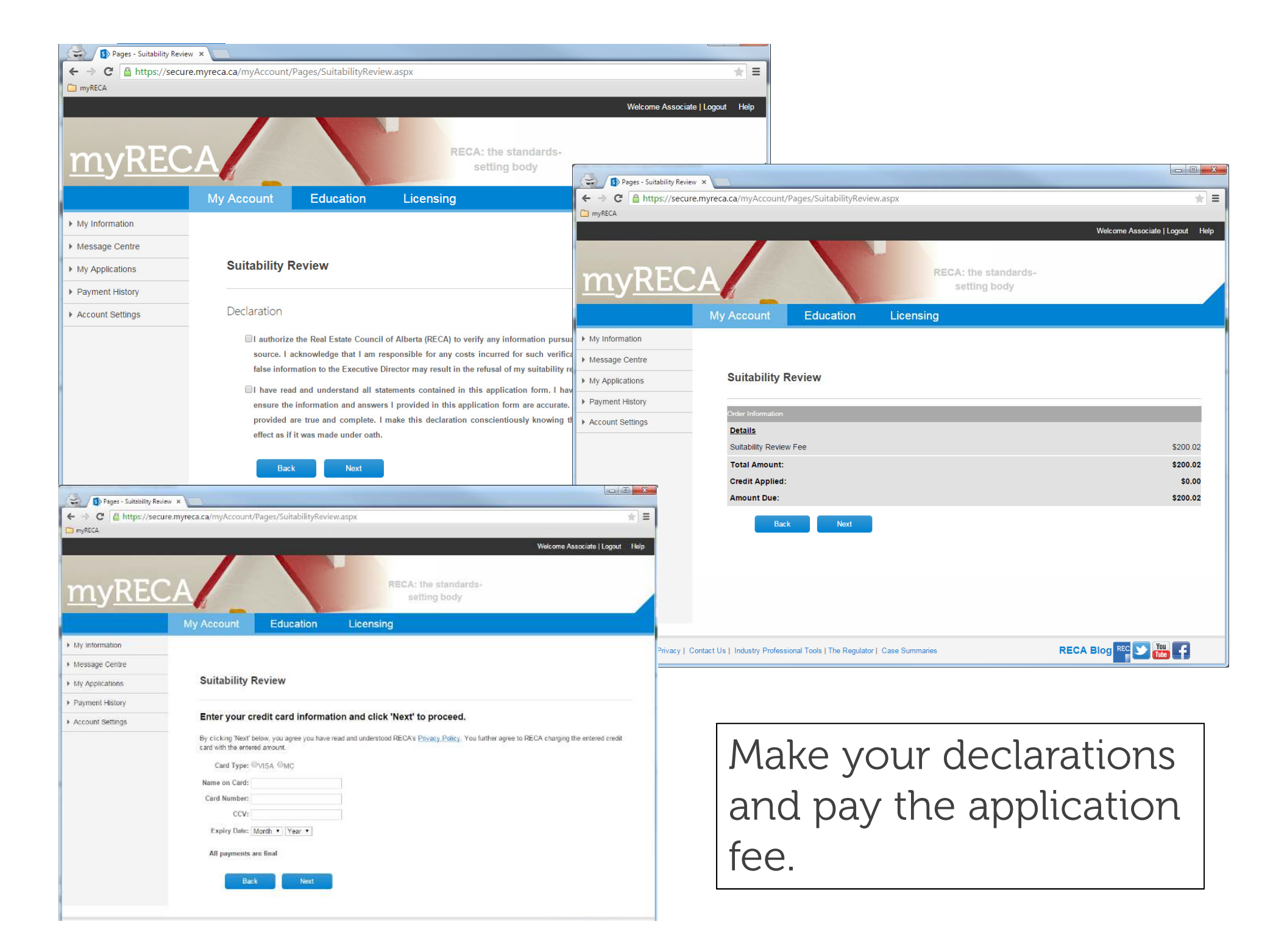

| <ul> <li>S Pages - My Applications ×</li> <li>← → C          <ul> <li>Attps://secure.myrecations</li> </ul> </li> </ul> | Find your application on the My                                          |   |
|----------------------------------------------------------------------------------------------------|--------------------------------------------------------------------------|---|
|                                                                                                    | Applications page and complete it by                                     |   |
| Му                                                                                                    | uploading the required supporting                                        |   |
| My Information                                                                                                    | documents. Press Complete next to your                                   |   |
| Message Centre     My Applications                                                                                      | application to begin. Please review the                                  |   |
| <ul> <li>Payment History</li> <li>W</li> </ul>                                                                          | Upload Documents tutorial if you require                                 | I |
| Account Settings     W pr                                                                                               | assistance.                                                              |   |
| Fo                                                                                                    | or tutorials on your applications or on uploading documents, click here. |   |

If you wish to take courses to become licensed in another profession, you must first apply for Education Eligibility in that area using the link below.

23

Ξ

|                            | Industry: All                                                  | ▼                                     |                     |             |                  |                          |
|----------------------------|----------------------------------------------------------------|---------------------------------------|---------------------|-------------|------------------|--------------------------|
|                            | Industry                                                       | Application Type                      | Status              | Assigned To | ubmitted Actions |                          |
|                            | N/A                                                            | Suitability Review                    | Waiting for Details | Applicant   | 4-Jun-15         | Cancel   Complete   View |
|                            | Apply for:<br>• Suitability F<br>• Licence Mo<br>• Education E | Review<br>bility<br>Eligibility       |                     |             |                  |                          |
| erms of Use   Privacy   Co | ntact Us   Industry Prof                                       | essional Tools   The Regulator   Case | Summaries           |             | RECA E           | Blog REC 💟 🏧 🕇           |

| ← → C A https://secure.             | wyreca. Whe                                                                                                    | en you sub<br>oves your                                                                                                    | mit all do<br>applicatio                                                                                                 | ocumen<br>on, REC                                                   | its and<br>CA not | d RECA =                                                |  |
|-------------------------------------|----------------------------------------------------------------------------------------------------|----------------------------------------------------------------------------------------------------|----------------------------------------------------------------------------------------------------|---------------------------------------------------------------------|-------------------|---------------------------------------------------------|--|
|                                     | My YOU                                                                                                    | by email a                                                                                                    | ind the st                                                                                                    | atus of                                                             | your              |                                                         |  |
| My Information                      | appl                                                                                                    | ication cha                                                                                                    | anges to ,                                                                                                    | Approv                                                              | ed.               | 1                                                       |  |
| <ul> <li>Message Centre</li> </ul>  | Му аррпсан                                                                                                    |                                                                                                    |                                                                                                    |                                                                     |                   | ]                                                       |  |
| My Applications                     |                                                                                                    |                                                                                                    |                                                                                                    | an Provide constant de constant de constant                         |                   | Prove (*                                                |  |
| <ul> <li>Payment History</li> </ul> | involve uploading                                                                                                   | appears under <b>Actions</b> on a<br>documents.                                                                                    | nder <b>Actions</b> on an application, you must take further steps to complete your application. This may<br>ts.         |                                                                     |                   |                                                         |  |
|                                     | When the applica<br>provide documer<br>For tutorials on y<br>If you wish to tak<br>the link below.<br>Industry: All | tion Status is Waiting for De<br>ts for the application. Click Vi<br>our applications or on upload<br>e courses to become licensed | etails, but no Complete lini<br>iew under Actions to see v<br>ing documents, click here.<br>d in another profession, you | k appears, it may me<br>what is required.<br>u must first apply for | ean RECA is wa    | iting for a third-party to<br>bility in that area using |  |
|                                     | Industry                                                                                                    | Application Type                                                                                                    | atus                                                                                                    | Assigned To                                                         | Date Submitte     | ed Actions                                              |  |
|                                     | N/A                                                                                                    | Suitability Review                                                                                                    | Approved                                                                                                    | Applicant                                                           | 4-Jun-15          | View                                                    |  |
|                                     | Apply for:                                                                                                    |                                                                                                    |                                                                                                    |                                                                     |                   |                                                         |  |
|                                     | <ul> <li>Suitability Re</li> <li>Licence Mobil</li> <li>Education Elig</li> </ul>                                   | iew<br>ty<br>ibility<br>for<br>Elig                                                                                                | nce appro<br><sup>.</sup> Licence .<br>gibility he                                                                       | ved, yo<br>Mobility<br>ere.                                         | ou can<br>y or E  | apply<br>ducation                                       |  |
| Terms of Use   Privacy   Col        | ntact Us   Industry Profes                                                                                          | sional Tools   The Regulator   Case                                                                                                | Summanes                                                                                                    |                                                                     | RECA BIOG         |                                                         |  |